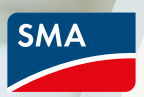

## Campagne Cashback SMA. Valorisez vos achats.

Inscrivez-vous dès maintenant, installez des appareils SMA et bénéficiez d'une offre de remboursement

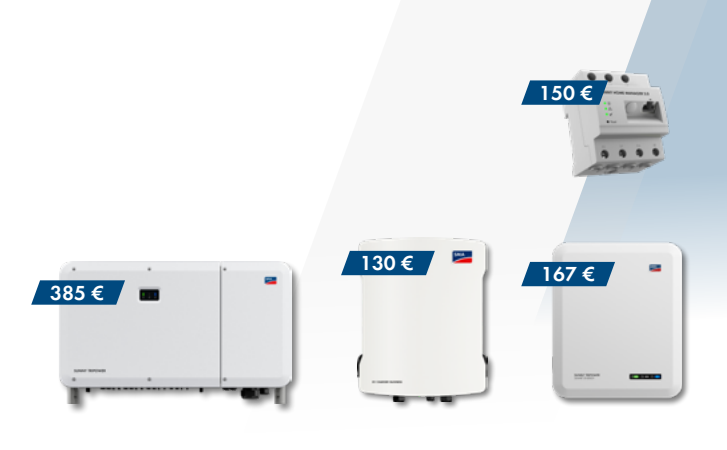

Participez dès maintenant et obtenez des montants de cashback élevés !

## Quel est le montant du cashback ?

Voici les montants pour chaque appareil :

| Liste d'appareils SMA éligibles<br>(Installés et enregistrés) | Montant du<br>bonus |
|---------------------------------------------------------------|---------------------|
| Sunny Tripower 5.0 Smart Energy                               | 158€                |
| Sunny Tripower 6.0 Smart Energy                               | 160€                |
| Sunny Tripower 8.0 Smart Energy                               | 163€                |
| Sunny Tripower 10.0 Smart Energy                              | 167€                |
| Sunny Home Manager 2.0                                        | 150€                |
| SMA EV Charger Business                                       | 130€                |
| Sunny Tripower CORE2                                          | 385€                |

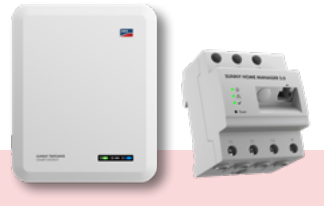

#### Exemple de calcul :

Si vous installez le Sunny Home Manager 2.0 avec le Sunny Tripower Smart Energy 10.0, vous recevrez **317€** de cashback.

## Comment enregistrer les appareils SMA pour le Cashback ?

Pour être éligible au Cashback SMA, votre entreprise doit être inscrite à la campagne de Cashback et les appareils (parmi la liste d'appareils éligibles) doivent être installés et enregistrés entre le 1 er mars 2024 et le 31 août 2024.

Vous pouvez facilement vous inscrire sur notre site : SMA-Benelux.com/fr/Cashback Enregistrez vos appareils via le Sunny Portal ou le Sunny Portal powered by ennexOS.

Pour plus d'informations, rendez-vous sur SMA-Benelux.com/fr/Cashback

## Découvrez la Campagne de Cashback SMA.

Du **1er mars au 31 août 2024**, bénéficiez d'une offre de remboursement avec la campagne de Cashback SMA.

#### Comment ça marche ?

- C'est simple :
- 1. Achetez les appareils éligibles à la campagne chez votre distributeur
- 2. Installez ces solutions chez vos clients
- **3. Enregistrez-les** dans notre système SMA Cashback.

#### Et voilà.

Vous collectez désormais des montants de cashback pour chaque appareil éligible enregistré. Nous verserons le montant directement sur le compte bancaire de votre entreprise. Encore mieux, tous les employés de votre entreprise qui installent des appareils peuvent participer à la campagne. Vous collecterez ainsi d'importants montants de cashback en un rien de temps.

#### SMA-Benelux.com/fr/Cashback

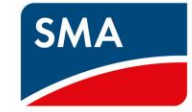

# CAMPAGNE CASHBACK SMA

111

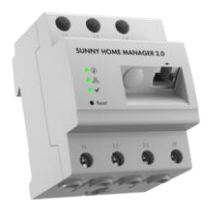

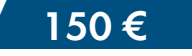

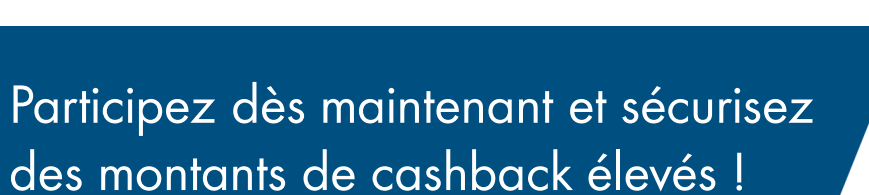

385€

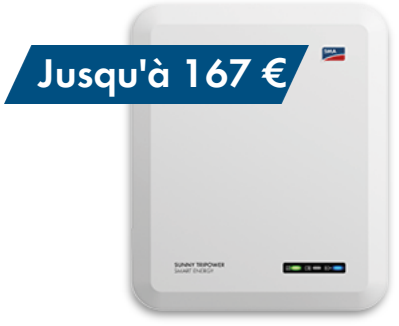

130€

-

SMA

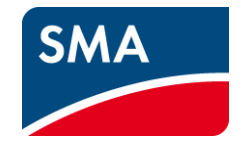

# Campagne Cashback SMA : qu'est-ce que c'est?

# Inscrivez-vous dès maintenant, installez des appareils SMA et récupérez de l'argent !

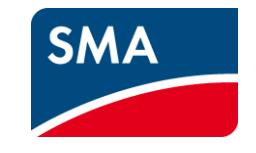

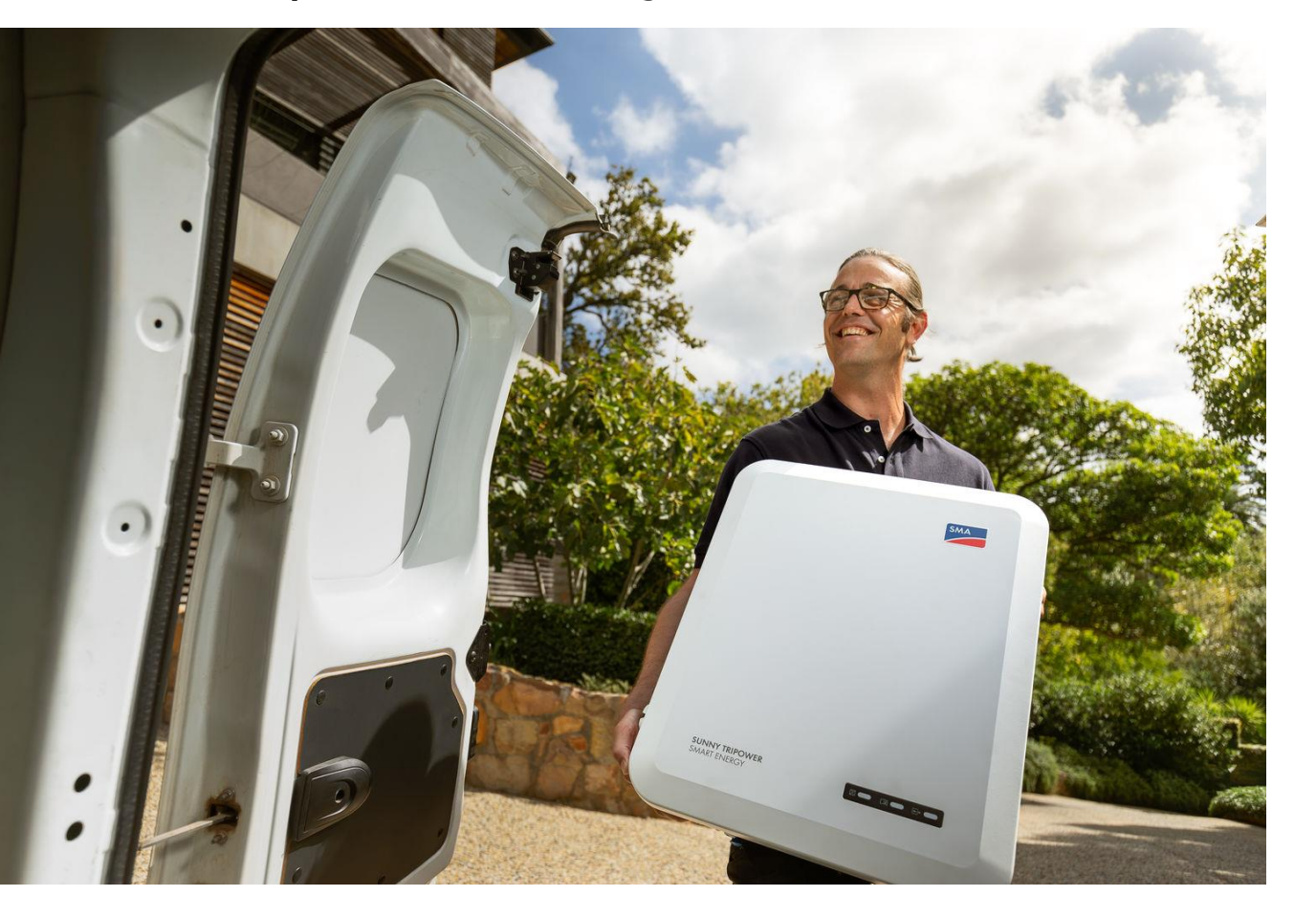

Du 01.03.2024 au 31.08.2024, recevez de l'argent - avec la promotion SMA Cashback.

En tant qu'installateur photovoltaïque, vous percevez pour vote entreprise, des montants de cashback dès que vous installez et enregistrez un ou plusieurs appareils promotionnels SMA.

Nous verserons régulièrement les montants de cashback que votre entreprise a collectés pendant la période de la campagne - directement sur le compte de votre entreprise ! Vous pouvez vous attendre aux montants de cashback suivants :

| Appareil SMA<br>(installé & enregistré) | Montant du<br>cashback |
|-----------------------------------------|------------------------|
| Sunny Tripower 5.0 Smart Energy         | 158€                   |
| Sunny Tripower 6.0 Smart Energy         | 160€                   |
| Sunny Tripower 8.0 Smart Energy         | 163€                   |
| Sunny Tripower 10.0 Smart Energy        | 167€                   |
| Sunny Home Manager                      | 150€                   |
| SMA EV Charger Business                 | 130€                   |
| Sunny Tripower CORE2                    | 385 €                  |

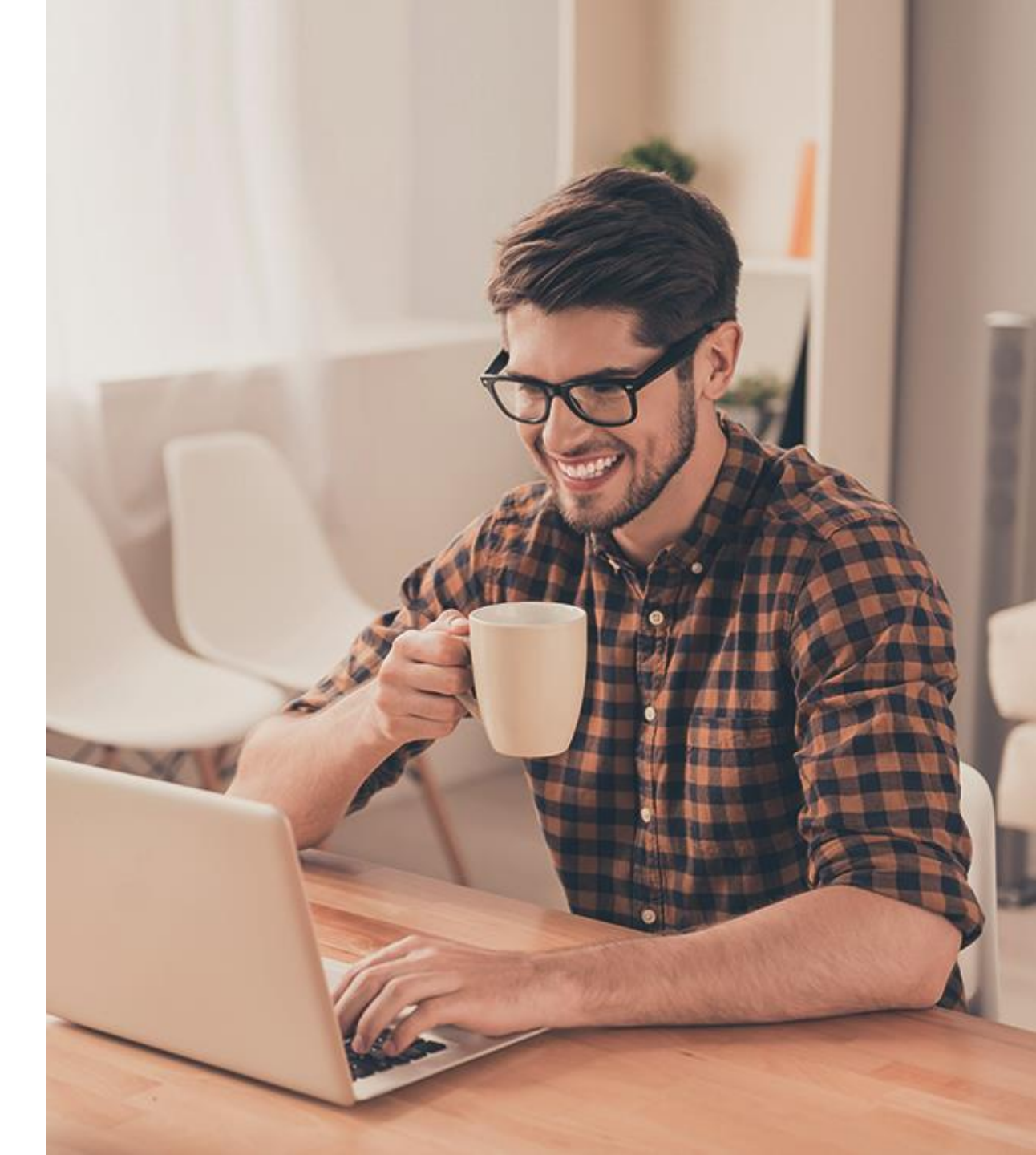

SMA Solar Technology

## Comment fonctionne le Cashback SMA ?

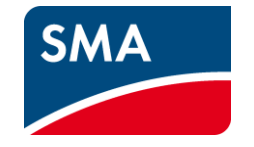

## 0+

## Étape 1

Inscrivez votre entreprise et tous les employés qui installent des appareils pour le Cashback SMA.

## =4

## Étape 2

Achetez et installez des appareils SMA, puis enregistrezles sur le Sunny Portal, Sunny Portal powered by ennexOS ou le site SMA Cashback.

## 9↑ 20

## **Étape 3** Attendez la confirmation et recevez de l'argent directement sur votre

compte bancaire !

C'est aussi simple que cela de collecter des montants de cashback pour chaque appareil promotionnel. Nous vous le verserons en retour. Directement sur le compte bancaire de votre entreprise!

Exemple de calcul | Recevez jusque 317 € cashback!

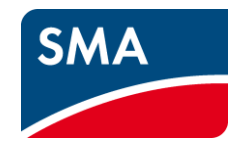

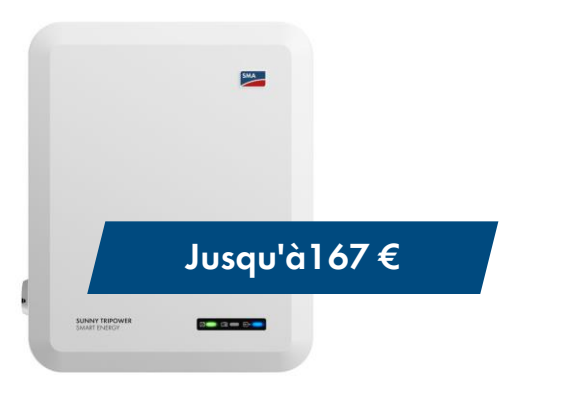

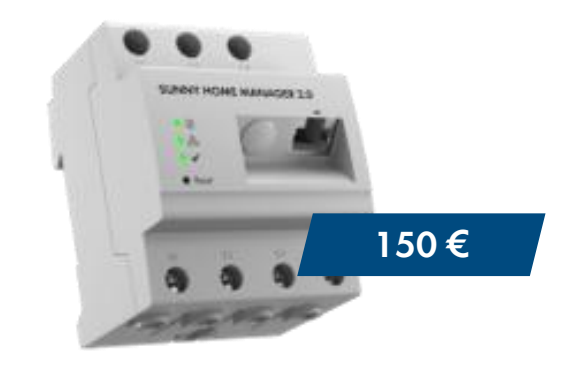

Sunny Tripower Smart Energy

Sunny Home Manager

Par exemple, si vous installez et enregistrez le Sunny Tripower Smart Energy 10.0 avec le Sunny Home Manager 2.0, vous recevrez 317 € !

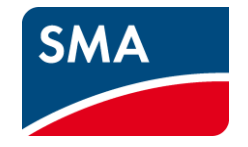

# Comment fonctionne l'enregistrement d'appareils promotionnels SMA ?

Trois façons d'enregistrer vos produits SMA installés

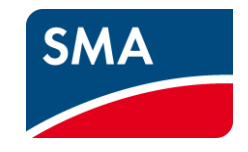

#### SUNNY PORTAL OU SUNNY PORTAL POWERED BY ENNEXOS

**SMA ONLINE SHOP** 

**SMA ONLINE SHOP** 

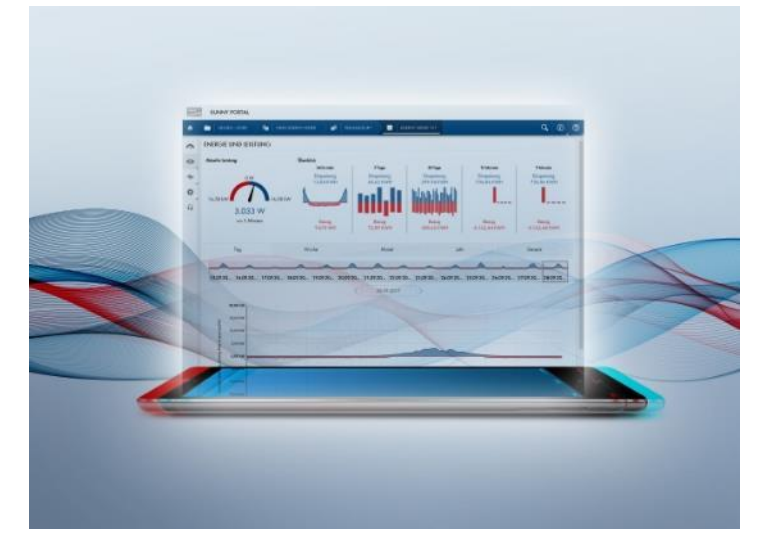

#### Enregistrer les installations dans Sunny Portal - les données de l'appareil sont automatiquement enregistrées.

Enregistrez une seule fois votre numéro de client dans votre profil utilisateur et les produits enregistrés dans le Sunny Portal seront automatiquement transférés dans le système de Cashback. SMA Solar Technology

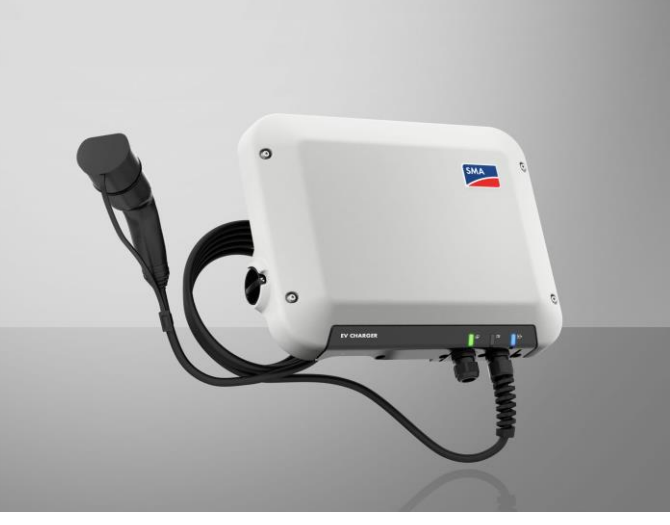

#### Enregistrer les appareils individuellement sur le site web SMA Cashback

Les produits SMA peuvent être enregistrés individuellement en entrant le numéro de série et le type de produit.

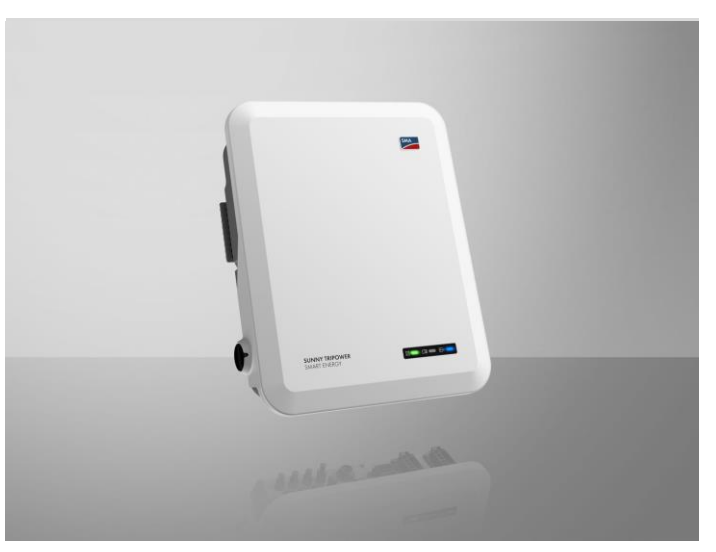

Enregistrer plusieurs appareils à la fois avec un téléchargement Excel sur le site Web de SMA Cashback.

Les produits SMA peuvent être regroupés dans un fichier et enregistrés en même temps en téléchargeant la liste sur le site SMA Cashback.

Learn more

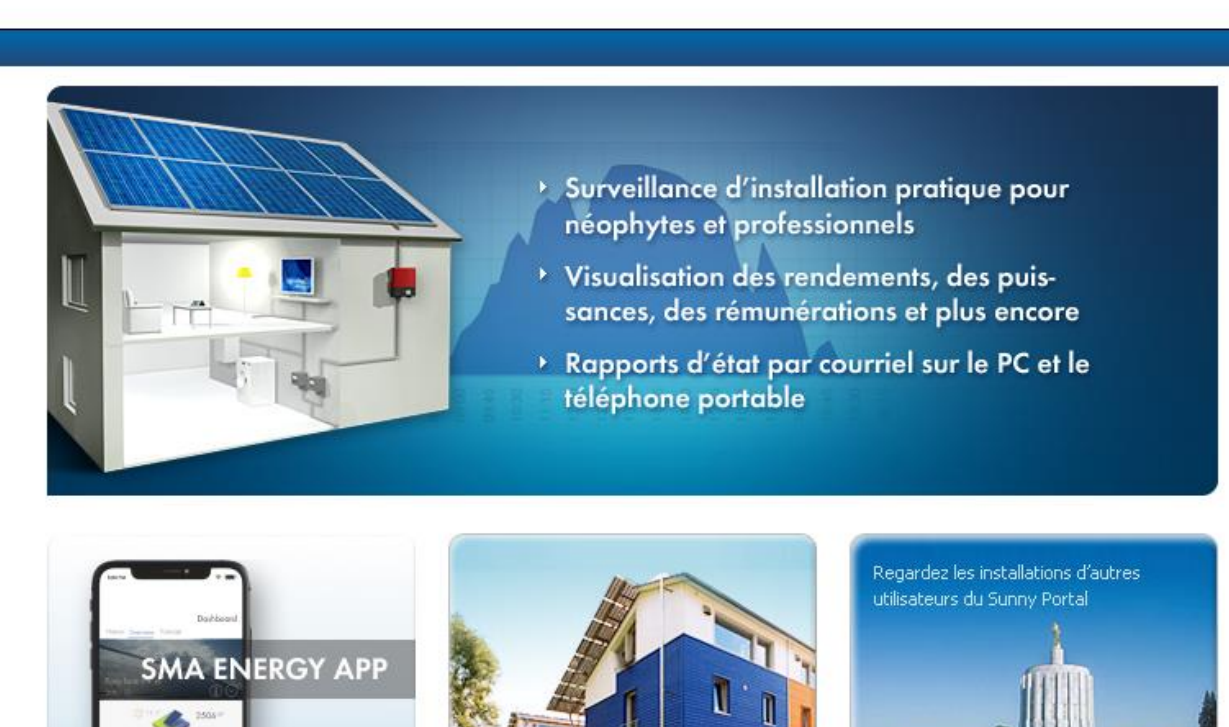

#### © 2024 SMA Solar Technology AG | Page d'accueil | Information | Manuels d'utilisation | FAQ | Conditions d'utilisation | Déclaration d

## Sunny Portal et Sunny Portal powered by ennexOS

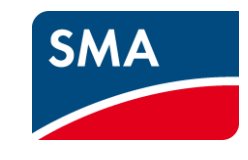

Il existe actuellement deux Sunny Portal SMA : Sunny Portal et Sunny Portal powered by ennexOS. À long terme, toutes les données pourront être consultées sur Sunny Portal powered by ennexOS. Mais pour l'instant, les deux portails restent accessibles.

**Important :** S'inscrire sur l'un des deux portails - le choix n'a pas d'importance pour l'instant, car les données de connexion après l'inscription sont les mêmes pour les deux portails. Pour vous assurer que tous vos appareils installés sont enregistrés automatiquement, il est important que vous renseigniez manuellement votre numéro de client dans les deux portails pour tous les profils d'utilisateur de votre entreprise.

Votre numéro de client vous sera envoyé par e-mail une fois que vous vous serez inscrit à la Campagne Cashback SMA

## S'inscrire au Cashback SMA dans **Sunny Portal** (1/3)

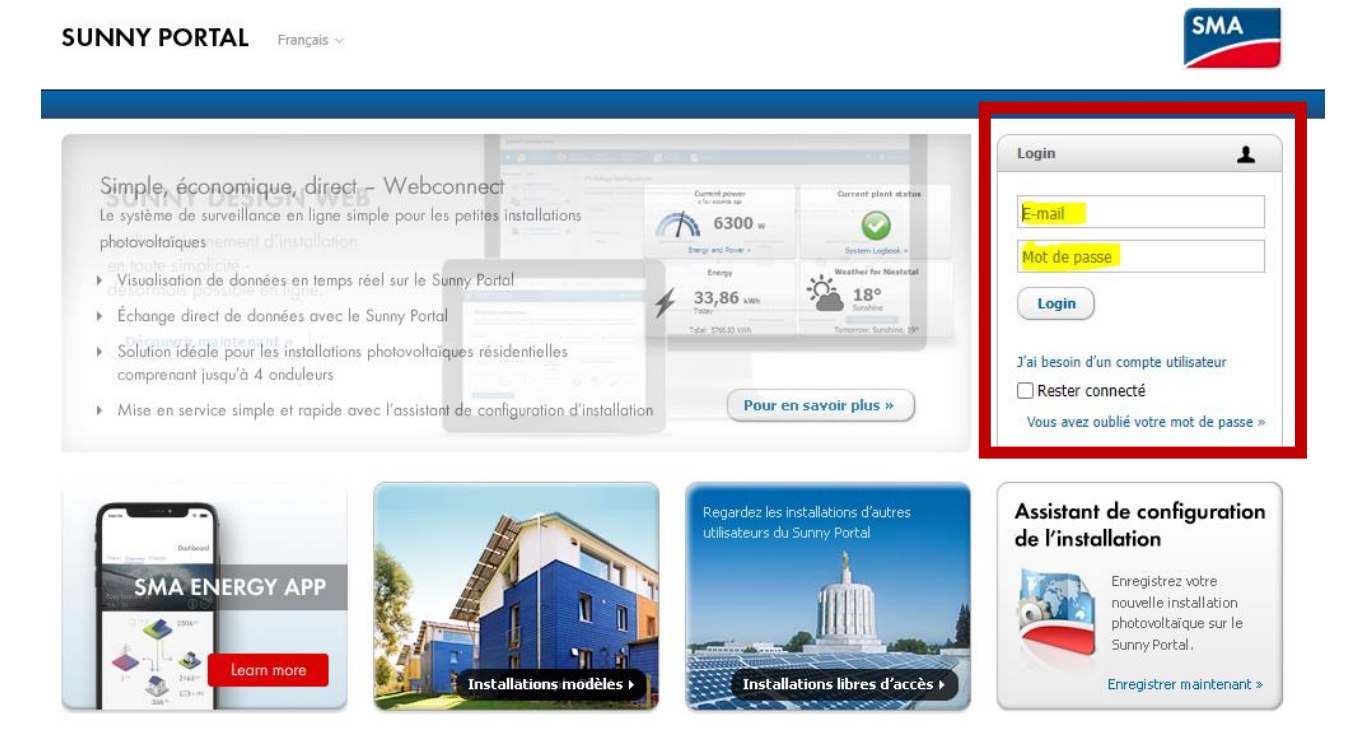

© 2024 SMA Solar Technology AG | Page d'accueil | Information | Manuels d'utilisation | FAQ | Conditions d'utilisation | Déclaration de protection des données | Mentions légales

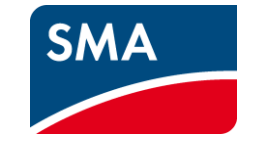

## Transfert automatique de données pour collecter le cashback :

Pour que les produits SMA enregistrés dans Sunny Portal soient automatiquement transférés dans le système de cashback, votre numéro de client doit être renseigné dans votre profil.

### Étape 1 :

Connectez-vous sur Sunny Portal à l'adresse <u>www.SunnyPortal.com</u> en utilisant votre compte utilisateur Sunny Design ou Sunny Portal.

## S'inscrire au Cashback SMA dans **Sunny Portal** (2/3)

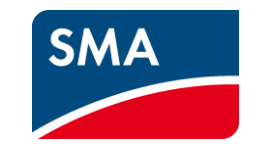

| Sunny Portal powered by ennex +                                                             |       |        | - 1                        |             |   |
|---------------------------------------------------------------------------------------------|-------|--------|----------------------------|-------------|---|
| $\leftarrow \rightarrow \circlearrowright$ $\bigtriangleup$ https://ennexos.sunnyportal.com | Q, 74 | <br>∱≡ | œ (                        |             |   |
| SUNNY PORTAL                                                                                |       | •      | SMA Partnerp               | rogramm     | 2 |
| <b>^</b>                                                                                    |       |        | Information<br>personnelle | ns<br>es fh |   |
| ~                                                                                           |       |        | Déconnexi                  | on          |   |
|                                                                                             |       |        |                            |             |   |

## Étape 2 :

Sélectionnez votre profil dans le menu pour modifier vos informations sous « Données personnelles ».

## S'inscrire au Cashback SMA dans **Sunny Portal** (3/3)

| Persönliche Daten                |                                                                |
|----------------------------------|----------------------------------------------------------------|
| Anrede:                          | Herr                                                           |
| Vorname:                         | Max                                                            |
| Nachname:                        | Mustermann                                                     |
| Firma:                           | SMA Solar Technology AG                                        |
| Strasse/Nr.:                     | Sonnenallee 1                                                  |
| PLZ/Stadt:                       | 34266 Niestetal                                                |
| Bundesland:                      | Hessen                                                         |
| Land:                            | Deutschland                                                    |
| Zeitzone:                        | (UTC+01:00) Amsterdam, Berlin, Bern, Niestetal, Rom, Stockholm |
| Telefon:                         | 0561-95222888                                                  |
| Fax:                             | 0561-95224777                                                  |
| E-Mail:                          | Partnerprogramm@sma.de                                         |
| Nutzung Ihrer Daten: 🕕           | Ja                                                             |
| SMA Kundennummer                 |                                                                |
|                                  |                                                                |
| Wenn Sie Ihr Passwort ändern wol | len, klicken Sie bitte hier.                                   |

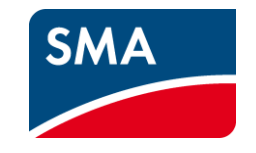

## Étape 3 :

Sélectionnez l'option « Editer » pour modifier ou entrer votre numéro de client SMA en mode édition. Confirmez votre saisie en cliquant sur le bouton « Enregistrer ».

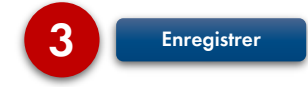

## S'inscrire au Cashback SMA dans **Sunny Portal powered by ennexOS** (1/3)

| $\leftarrow \rightarrow \bigcirc$ $\bigtriangleup$ $\dashv$ https://enn | exos.sunnyportal.com/login                                                                                                    | C 73 | f 🔛 |
|-------------------------------------------------------------------------|----------------------------------------------------------------------------------------------------|------|-----|
| SUNNY PORTAL                                                            |                                                                                                    |      |     |
|                                                                         |                                                                                                    |      |     |
|                                                                         |                                                                                                    |      |     |
|                                                                         | ANMELDEN                                                                                                    |      |     |
|                                                                         | E-Mail-Adresse oder Benutzername                                                                                                    |      |     |
|                                                                         | Partnerprogramm@SMA.de                                                                                                    |      |     |
|                                                                         | Passwort                                                                                                    |      |     |
|                                                                         | •••••                                                                                                    |      |     |
|                                                                         | Sie können sich mit Ihrem bestehenden Sunny Portal, Sunny Design oder Sunny Places<br>Benutzerkonto anmelden. Ich benötige ein Benutzerkonto. |      |     |
|                                                                         | Passwort vergessen?                                                                                                    |      |     |
|                                                                         | Anmelden                                                                                                    |      |     |
|                                                                         |                                                                                                    |      |     |

# SMA

## Transfert automatique de données pour collecter le cashback :

Pour que les produits SMA enregistrés dans Sunny Portal powered by ennexOS puissent être transférés automatiquement dans le système de cashback, votre numéro de client doit être renseigné dans votre profil.

## Étape 1 :

Connectez-vous sur Sunny Portal powered by ennexOS à l'adresse <u>www.ennexos.SunnyPortal.com</u> en utilisant votre compte utilisateur Sunny Design ou Sunny Portal.

## S'inscrire au Cashback SMA dans **Sunny Portal powered by ennexOS** (2/3)

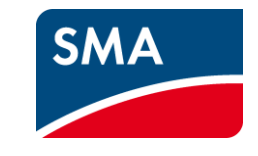

| Sunny Portal powered by ennex +                                                                  |     |   |           |   | -                     |              | ×    |
|--------------------------------------------------------------------------------------------------|-----|---|-----------|---|-----------------------|--------------|------|
| $\leftrightarrow$ $\rightarrow$ $\circlearrowright$ $\pitchfork$ https://ennexos.sunnyportal.com | Q 7 | Å | <b>••</b> | ∱ | Ē                     | 9            |      |
| SUNNY PORTAL powered by ennexOS                                                                  |     |   |           | • | SMA Partne            | rprogram     | nm ~ |
| <u>^</u>                                                                                         |     |   |           |   | Informati<br>personne | ons<br>Illes | Ռո   |
|                                                                                                  |     |   |           |   | Déconne               | xion         |      |
|                                                                                                  |     |   |           |   |                       |              |      |
|                                                                                                  | _   |   |           |   | _                     | -            | _    |

## Étape 2 :

Sélectionnez votre profil dans le menu pour modifier vos informations sous « Données personnelles ».

## S'inscrire au Cashback SMA dans **Sunny Portal powered by ennexOS** (3/3)

| SUNNY PORTAL |                                                                                               | • | SMA Partr | ierprogra | mm 🗸 |
|--------------|-----------------------------------------------------------------------------------------------|---|-----------|-----------|------|
| <u>^</u>     | Paramètres                                                                                    | - | Q,        | <b>ب</b>  | ()   |
| Ø            | Informations de l'entreprise                                                                  |   |           |           |      |
| *            | Nom de l'entreprise Umsatzsteuer-ID   Muster Solar 12-123458   Numéro de client SMA 000000000 | 1 | ▶         |           |      |
|              | Coordonnées<br>Annuler Enregistrer                                                            |   |           |           |      |

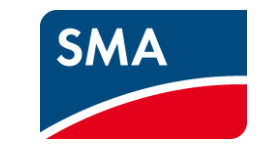

### Étappe 3 :

Modifiez ou saisissez votre numéro de client SMA dans la fenêtre « Paramètres ». Confirmez votre saisie en cliquant sur le bouton « Enregistrer ».

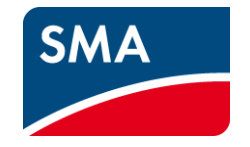

# Comment participer à la Campagne Cashback SMA ?

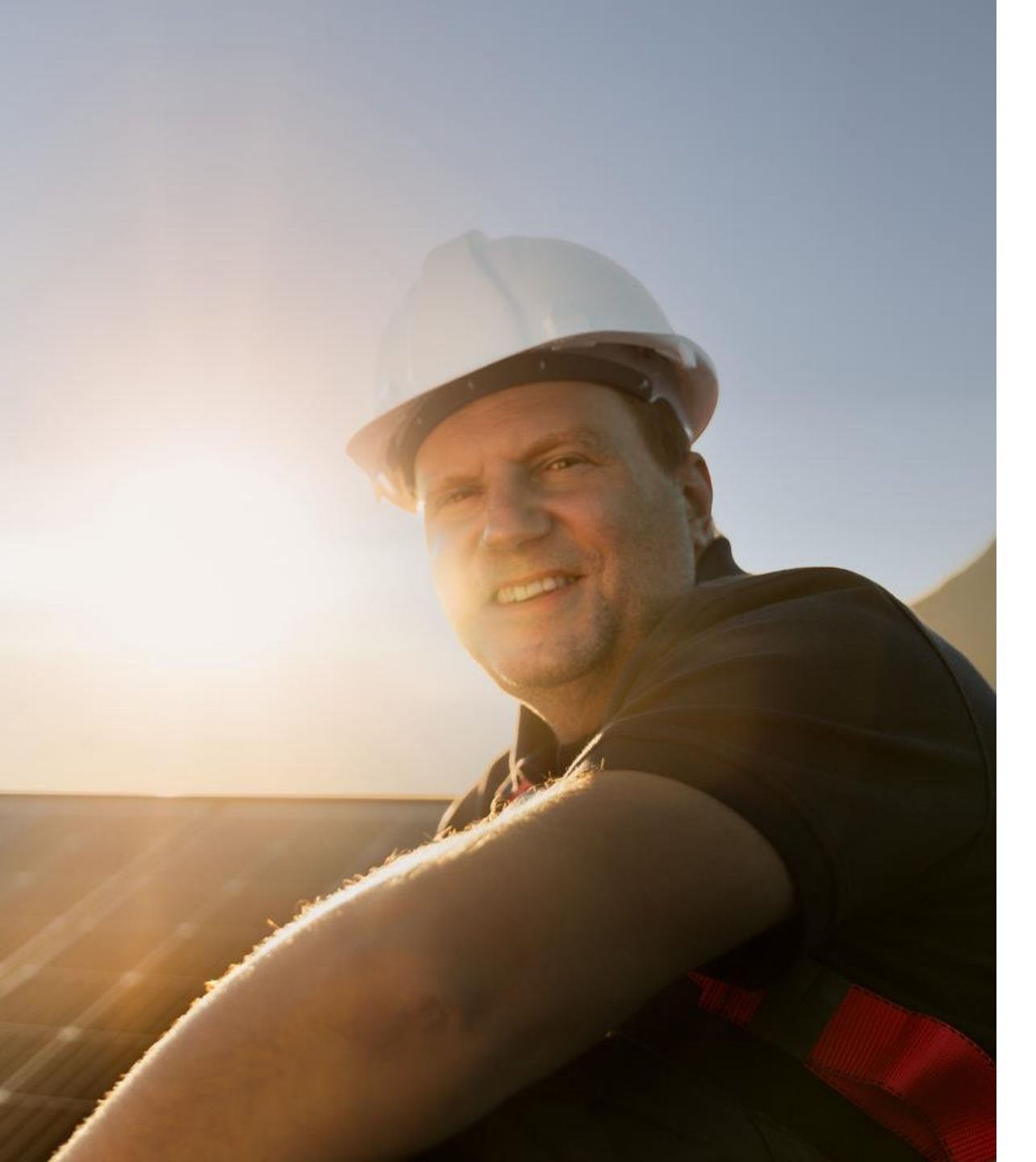

## Activez la Campagne Cashback SMA maintenant !

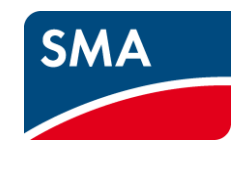

Enregistrez votre entreprise et tous vos employés. Vous collecterez des montants de cashback élevés en un rien de temps.

Vous trouverez tous les détails importants concernant la Campagne Cashback SMA sur

SMA-benelux.com/fr/Cashback

Ça vaut la peine !

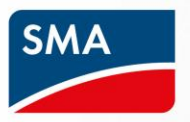

Campagne Cashback SMA Participez dès maintenant et sécurisez des montants de cashback élevés !

<u>SMA</u>-benelux.com/fr/Cashback